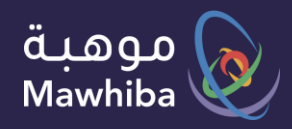

دليل المستخدم: الطالب

# مقياس السمات الشخصية

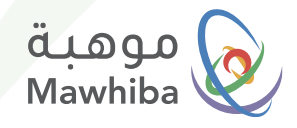

## الوصول للخدمة

# ✓ App Store ✓ Coogle Play ✓ Coogle Play ✓ Coogle Play ✓ Coogle Play ✓ Coogle Play ✓ Coogle Play

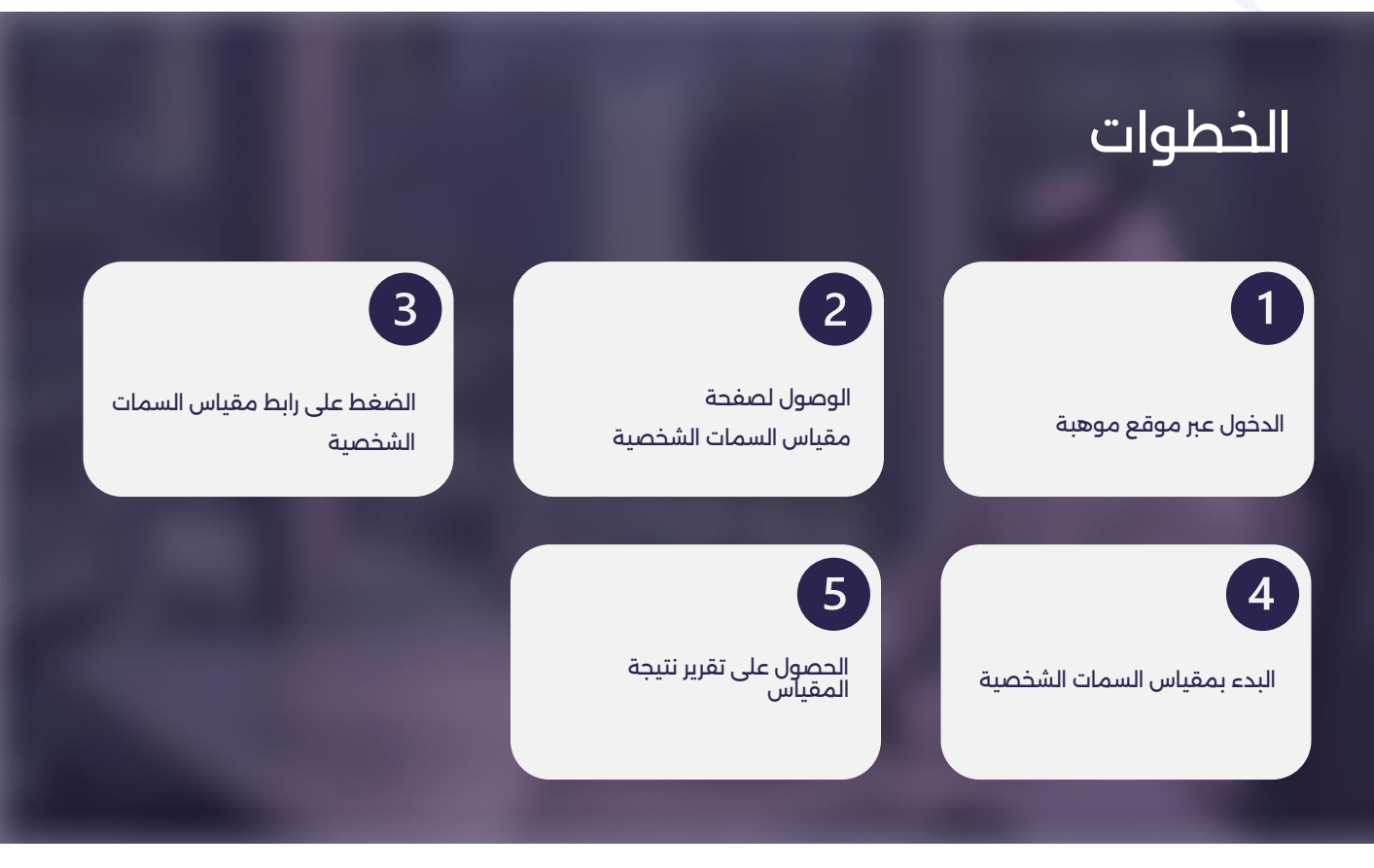

نتمنى لكم. تجربة رقمية مميزة

![](_page_2_Picture_0.jpeg)

### خطوات الطلب

#### 1 الدخول عبر موقع موهبة www.mawhiba.org

من الصفحة الرئيسية يمكنك اختيار زر" الخدمات الإلكترونية".

![](_page_2_Picture_4.jpeg)

![](_page_3_Picture_0.jpeg)

#### 2 الوصول لـ مقياس السمات الشخصية

في شاشة الخدمات الإلكترونية اضغط على رابط الخدمة

![](_page_3_Picture_3.jpeg)

وفي شاشة تفاصيل الخدمة اضغط على زر ( التسجيل )

![](_page_3_Picture_5.jpeg)

بالضغط على زر تسجيل سيتم نقلك لصفحة مكان موهبة ..

![](_page_4_Picture_0.jpeg)

3 الضغط على رابط مقياس السمات الشخصية

![](_page_4_Picture_2.jpeg)

· بعد ظهور شاشة مكان موهبة سيظهر لك في يمين الصفحة ضمن القائمة الرئيسية رابط (مقياس السمات الشخصية) -يظهر للمرشحين للمقياس فقط- .. اضغط عليه

![](_page_5_Picture_0.jpeg)

![](_page_5_Picture_1.jpeg)

بالضغط على رابط مقياس السمات الشخصية في الشاشة السابقة ستظهر لك شاشة المقياس وفيها معلومات عن المقياس وبعض التوجيهات .. وسيظهر فيديو ارشادى لنموذج الأسئلة وطريقة الإجابة عليها ..

![](_page_5_Picture_3.jpeg)

- لتبدأ الإجابة على أسئلة المقياس .. اضغط على زر ( <mark>ابدأ المقياس</mark> )
  - · لتظهر لك شاشة أسئلة المقياس لتقوم بالإجابة عليها تباعا .

![](_page_6_Picture_0.jpeg)

![](_page_6_Picture_1.jpeg)

بعد إكمال الإجابة على أسئلة مقياس السمات الشخصية .. يمكنك الاطلاع على تقرير نتيجة المقياس من خلال صفحة "مكان موهبة"

![](_page_6_Picture_3.jpeg)

سيظهر لك في يمين الصفحة ضمن القائمة الرئيسية رابط (تقرير مقياس السمات الشخصية) .. اضغط عليه لتتمكن من تنزيل ملف تقرير نتيجة المقياس الخاصة بك.

![](_page_6_Picture_5.jpeg)

| ging ing a start of the start of the start o |  |
|----------------------------------------------------------------------------------------------------|--|
| 11722556009 ئىرومىلەر<br>ئىرىمە ئىرىسى<br>104512024 ئىرىمە                                                                                                    |  |
| تقرير مقياس السمات<br>الشخصية                                                                                                    |  |
|                                                                                                    |  |
|                                                                                                    |  |

![](_page_7_Picture_0.jpeg)

#### نتمنى لكم تجربة ارقمية مميزة

We wish you a Distinguished Digital Experience

![](_page_7_Picture_3.jpeg)

www.mawhiba.org

![](_page_7_Picture_5.jpeg)